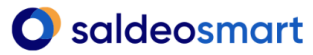

### Aplikacja mobilna SaldeoSMART

Wiesz, że możesz korzystać z SaldeoSMART bez względu na to, gdzie znajduje się twój laptop czy komputer stacjonarny? Dzięki aplikacji mobilnej możesz dodawać faktury /dokumenty jeżeli tylko masz pod ręką telefon.

- 1. Gdzie mogę pobrać aplikację mobilną SaldeoSMART:
- bezpośrednio w sklepie aplikacji mobilnych, dla oprogramowaniem IOS (App Store) dla Android (Google Play),
- aktualną wersję aplikacji można pobrać również przez naszą stronę SaldeoSMART, po czym nastąpi przekierowanie do sklepu aplikacji mobilnych:

https://www.saldeosmart.pl/aplikacja-mobilna

Ważne: Zwróć uwagę na to z jakiej wersji SaldeoSMART korzystasz na co dzień (online/lokalna), by pobrać odpowiednią wersję aplikacji mobilnej.

#### 2. Logowanie się do aplikacji mobilnej SaldeoSMART:

- a) Przy pierwszym logowaniu do aplikacji można ustawić kod logowania bezpośrednio w aplikacji mobilnej:
- ustaw kod logowania

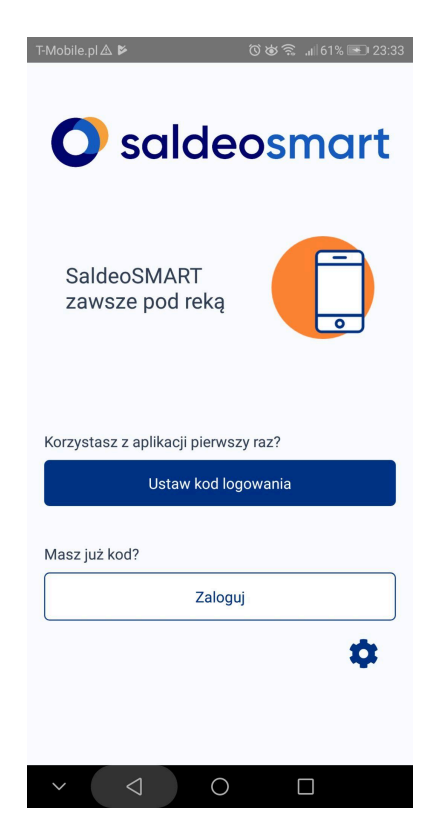

- następnie podaj login i hasło (ten sam, z którego korzystasz przy logowaniu do wersji przeglądarkowej) [krok 1/3]
- na e-mail powiązany z kontem Saldeo przyjdzie jednorazowy kod bezpieczeństwa [krok 2/3]
- po jego wpisaniu i zaakceptowaniu pojawi się następne okno do ustawienia kodu,

### O saldeosmart

# miniprzewodnik aplikacja mobilna

którym od teraz będziesz logować się do aplikacji mobilnej [krok 3/3]

| T-Mobile.pl & 🎽 ୖଓ 🎯 ବ୍ଲି ଲା 61% 💽 23:34                                                                                  | T-Mobile.pl ▲ 🔞 🕸 🛜 .all 62% 💽 23:40                                                                    | T-Mobile.pl ▲ 🕅 🕉 🛜 📶 62% 💽 23:41                                             |
|----------------------------------------------------------------------------------------------------|----------------------------------------------------------------------------------------------------|-------------------------------------------------------------------------------|
| Krok 1/3                                                                                                    | Krok 2/3                                                                                                | Krok 3/3                                                                      |
| Potwierdź dane swojego konta SaldeoSMART<br>(login i hasło, którymi logujesz się do<br>przeglądarkowej wersji aplikacji). | Na adres e-mail przypisany<br>do Twojego konta<br>(ma****@saldeosmart.pl)<br>wysłaliśmy jednorazowy kod | Wpisz kod, którym będziesz logować się do<br>aplikacji mobilnej (min. 6 cyfr) |
|                                                                                                    | bezpieczeństwa. Wpisz go poniżej.                                                                       | Kod                                                                           |
| Login                                                                                                    | Kod możesz również zobaczyć w<br>ustawieniach przeglądarkowej wersji<br>SaldeoSMART.                    | Kod                                                                           |
| Hasło                                                                                                    |                                                                                                    | Powtórz kod                                                                   |
| Le Hasto                                                                                                    | Kod jeszcze ważny przez: 3:48                                                                           | Kod                                                                           |
|                                                                                                    | Wyślij kod ponownie                                                                                     |                                                                               |
|                                                                                                    |                                                                                                    | Zapiez                                                                        |
| Dalej                                                                                                    |                                                                                                    | zapisz                                                                        |
| Anuluj                                                                                                    | Dalej                                                                                                   | Anuluj                                                                        |
|                                                                                                    | Anuluj                                                                                                  |                                                                               |
|                                                                                                    |                                                                                                    |                                                                               |
| $\sim$ $\triangleleft$ $\circ$ $\Box$                                                                                     | ✓ < < > ○                                                                                               | × < 0 □                                                                       |

\* Przy pierwszym logowaniu do aplikacji pojawi się okno z możliwością włączenia logowania odciskiem palca.

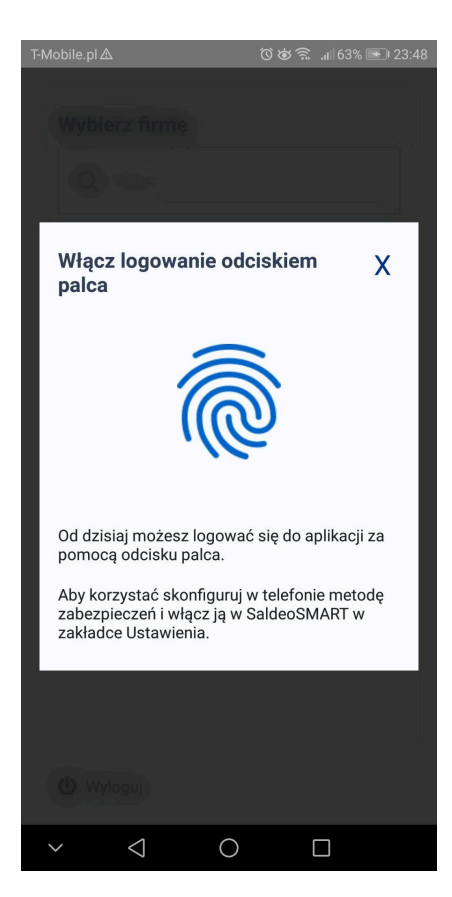

Öbrainshare it

### O saldeosmart

# miniprzewodnik aplikacja mobilna

b) Kod logowania można również ustawić/zmienić w przeglądarkowej wersji aplikacji przechodząc do zakładki **Konfiguracja konta** -> **Wersja mobilna** 

| Wersja mobilna  | a |       |  |
|-----------------|---|-------|--|
| Ustaw nowy KOD: |   | Zmień |  |

T-Mobile.pl Δ Ööbö 🗟 🚛 23:48

Potwierdzeniem pomyślnego nadania kodu dla wersji mobilnej będzie komunikat:

| O saldeosmart                                |  |  |
|----------------------------------------------|--|--|
| Login                                        |  |  |
| Liżytkownik                                  |  |  |
| Kod logowania                                |  |  |
|                                              |  |  |
| 1 2 ABC 3 DEF                                |  |  |
| 4 GHI 5 JKL 6 MNO                            |  |  |
| 7 PQRS 8 TUV 9 WXYZ                          |  |  |
| 0                                            |  |  |
| Zaloguj                                      |  |  |
| Nie znam kodu 💼                              |  |  |
|                                              |  |  |
| <ul><li>&lt; 1</li><li>О</li><li>П</li></ul> |  |  |

Ważne: Kod powinien składać się z 6 cyfr, po jego wpisaniu i kliknięciu przycisku **Zapisz**, kod zniknie z pola i nie będzie dostępny do podglądu.

Ważne: Logując się do aplikacji mobilnej SaldeoSMART w wersji lokalnej należy wskazać właściwy adres serwera (domyślnie będzie wpisany saldeo.brainshare.pl, który należy zmienić). W tym celu pod formularzem logowania naciśnij ikonę "koła zębatego", a otworzy się okno ustawień

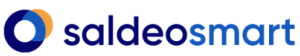

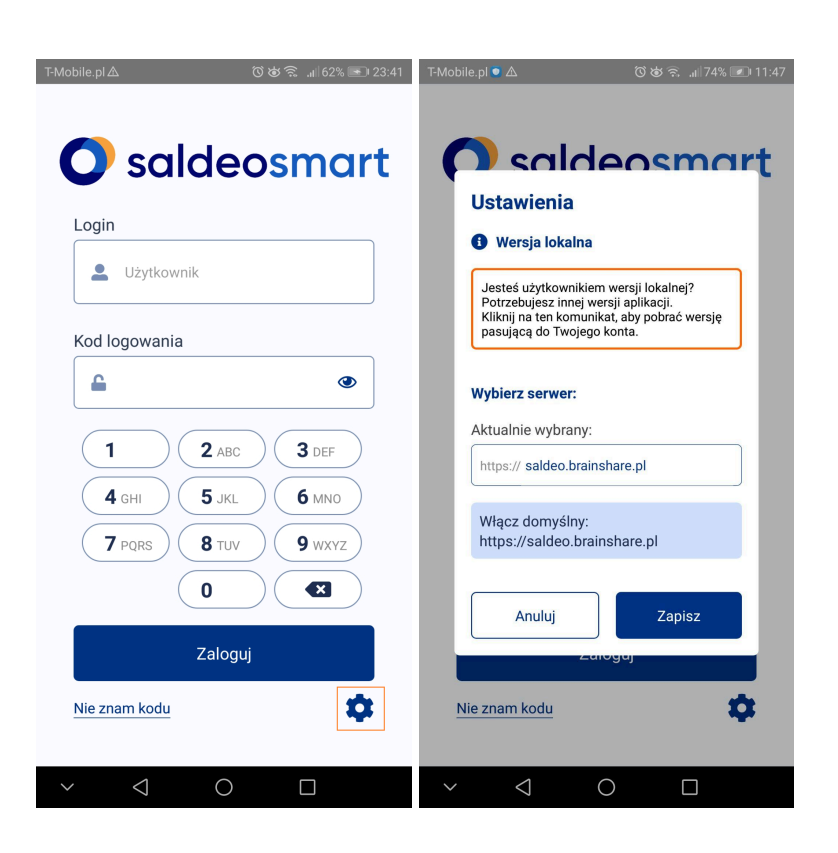

#### 3. Możliwości aplikacji mobilnej

W aplikacji SaldeoSMART, w zależności od uprawnień i modułów, jakie posiada użytkownik można:

- dodawać dokumenty
- wystawiać faktury
- dodawać/zarządzać zadaniami
- przeglądać dokumenty historyczne oraz faktury sprzedaży wystawione w programie
- przeglądać podsumowanie bieżące spółki
- przeglądać podsumowania księgowe
- przeglądać kwoty podatków do zapłaty
- przeglądać kwoty ZUS do zapłaty

#### 4. Dodawanie dokumentów w aplikacji mobilnej

 Przy pomocy aplikacji mobilnej można dodawać pliki w formacie PDF, JPG, PNG oraz zrobić zdjęcia telefonem. Pliki zapisane w telefonie, w tym z pliki zapisane na dysku Google (dla telefonów z systemem Android) oraz w iCloud (dla telefonów z systemem iOS), wybiera się podczas przeglądania odpowiedniej lokalizacji pliku po kliknięciu w Dodaj Wybierz pliki.

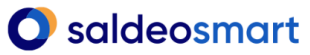

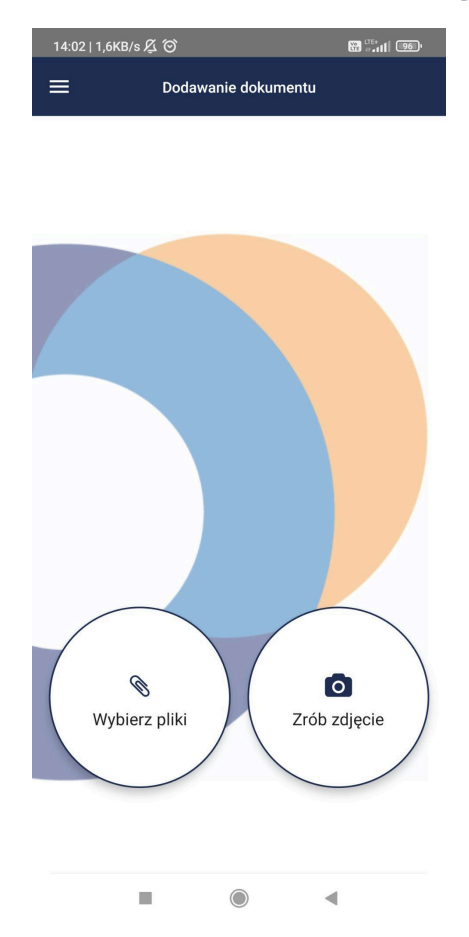

Można też dodać dokumenty otrzymane mailem

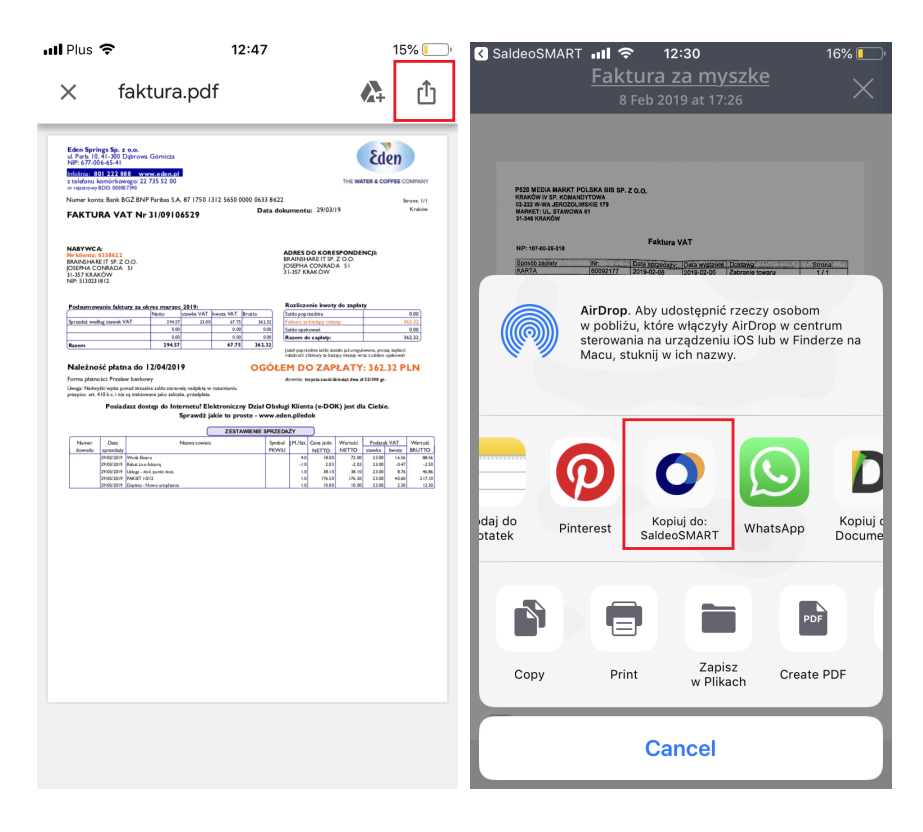

Öbrainshare it

## O saldeosmart

# miniprzewodnik aplikacja mobilna

- Dodawanie zdjęć z aparatu telefonu

#### Ustawienia aplikacji mobilnej

W ustawieniach aplikacji mobilnej możemy zarządzać bezpieczeństwem, a także powiadomieniami push. Z poziomu ustawień możemy je zmienić.

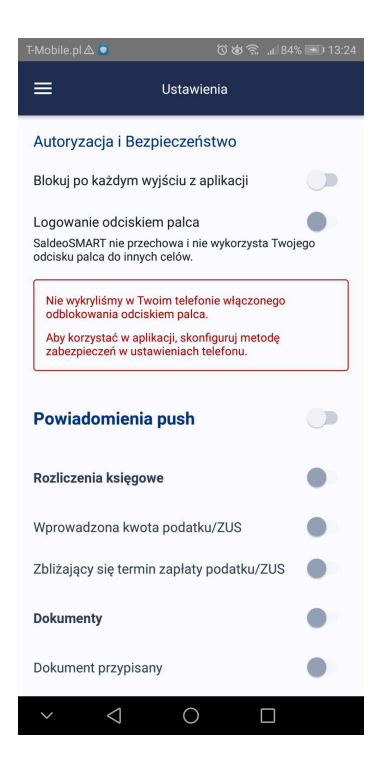

Ə brainshare it

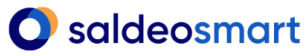

Więcej przydatnych informacji, takich jak instrukcje, webinary, pytania i odpowiedzi, dotyczące aplikacji mobilnej, dostępne są w naszym Centrum Pomocy:

https://pomoc.saldeosmart.pl/hc/pl/categories/360003748477-APLIKACJA-MOBILNA